# Logging in and Out

#### Overview

This guide provides a brief overview on logging in and out of the Medical-Objects Explorer (Meridian).

If you require any assistance with the configuration, or if you have any questions, please contact the Medical-Objects Helpdesk on (07) 5456 6000.

# Logging in

The Explorer client will ask for a Passphrase when you open the application. You will be greeted with the following window.

|          | Enter Passphrase                                                           |                | ×        |
|----------|----------------------------------------------------------------------------|----------------|----------|
| <b>?</b> | Meridian 1 (Meridian) <mo2846995.tr<br>***<br/><u>O</u>K</mo2846995.tr<br> | est Message ca | apricorn |

Enter your passphrase, and click OK to continue.

#### Note:

If you have forgotten your password, It cannot be recovered. Please contact the Medical-Objects Helpdesk to arrange a re-install of your software.

The Medical-Objects Explorer Client will automatically log you out after 20 minutes for security reasons. T his guide will explain how to make that time longer or shorter. Please note that changing this value is **NOT** recommended.

### Changing your password

Once you have logged in, You can change your password if you wish. You can only change your password if you know what the current password is. If you do not remember your passphrase, you will need to reinstall the software. Please contact the Medical-Objects Helpdesk for assistance with this.

Double click the PGP encrypted heading on the bottom right hand corner.

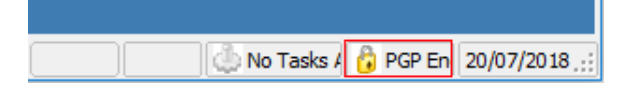

Select Change Passphrase.

- 1 Overview
- 2 Logging in
- 3 Changing your password
- 4 Logging out

| Meridian                | 1 (Meridian) |           |             | × |  |  |  |
|-------------------------|--------------|-----------|-------------|---|--|--|--|
| Key ID                  |              | Created   | 30 Jul 2015 |   |  |  |  |
| Кеу Туре                |              | Expires   | Never       |   |  |  |  |
| Key Size                | 1024         | Cipher    | IDEA        |   |  |  |  |
| Trust Mo                | del          |           |             |   |  |  |  |
| Validity                | Complete     | Invalid   | Valid       |   |  |  |  |
| Trust                   | Ultimate     | Untrusted | Trusted     |   |  |  |  |
|                         | •            | Implicit  | Trust       |   |  |  |  |
| Fingerprint             | Fingerprint  |           |             |   |  |  |  |
|                         |              |           |             |   |  |  |  |
| 🖉 Key Enabled           |              |           |             |   |  |  |  |
| Change Passphrase Close |              |           |             |   |  |  |  |

Enter your current password. You will need to enter your new password in the **New passphase** box and the **Confirm** box. Select **OK** when completed.

| Change Passphrase 🖷 | × |
|---------------------|---|
| Current passphrase  |   |
| ***                 | _ |
| New passphrase      |   |
| ****                |   |
| Confirm             | _ |
|                     |   |
| OK Cancel           |   |

## Logging out

To log out of the Explorer client, You can go to File and select Logout - or click the open door icon.

| Medical-Objects - logged into Test Message of |                   |  |  |  |  |
|-----------------------------------------------|-------------------|--|--|--|--|
| File Patients Documents                       | Create Document P |  |  |  |  |
| New  Coad HL7 or PIT File                     |                   |  |  |  |  |
| 🗐 Print Ctrl+P                                | 0                 |  |  |  |  |
| Q Print Preview                               | 8                 |  |  |  |  |
| 🖶 Print Multiple Results                      | 0                 |  |  |  |  |
| 🗐 Format Print                                | 0                 |  |  |  |  |
| Process HL7 File                              | 0                 |  |  |  |  |
| G Save as                                     | 1                 |  |  |  |  |
| 🖶 Pathology Print                             |                   |  |  |  |  |
| 🖉 Logout                                      |                   |  |  |  |  |
| Create desktop icon                           | ts                |  |  |  |  |
| 📶 Exit                                        |                   |  |  |  |  |

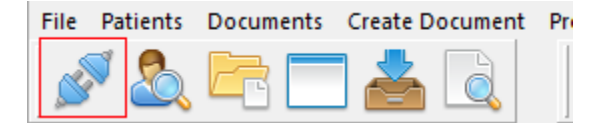

To log back in again, Select **File** and click on **Login** or click the **Login** icon - You will be asked to enter your passphrase again.